2024/02/05

### 江端智一

このファイルの本体の格納場所は、C:\Users\ebata\fastapi6です。

- 1. 前提システム
- 2. 作業環境
  - 2.1. ファイル転送
    - 2.1.1. 地上サーバへのファイルの送付方法
    - 2.1.2. 車上サーバラズパイへのファイルの送付方法
- 3. 準備
  - 3.1. ラズパイ4のGUIから無線ネットワークを固定IPアドレスにする方法
  - 3.2. ラズパイ4のGUIから優先ネットワークを固定IPアドレスにする方法
  - 3.3. インストール
    - 3.3.1. 最新のPIPをアップグレードする
    - 3.3.2. uvicorn, fastapi, pydantic, pandas, requests, jsonのモジュールをインストールする
  - 3.4. □グイン
  - 3.5. ネットワークを使ったプログラムをする場合の注意
- 4. APIサーバ起動方法
  - 4.1. 地上APIサーバ192.168.3.151起動方法
  - 4.2. 車上APIサーバ192.168.11.232ラズパイ起動方法
  - 4.3. 注意事項
- 5. APIの概要
  - 5.1. 開発環境を例とした構成ファイルの表示
  - 5.2. 地上APIの概要
  - 5.3. 車上APIの概要
- 6. APIの動作確認方法
  - 6.1. setVideoStreamGroud
  - 6.2. cancelVideoStreamGroud
  - 6.3. cancelAllVideoStreamGroud
  - 6.4. getVideoStreamRequestGround
  - 6.5. cameras
  - 6.6. cameras\_status
- 7.構成用ファイル
  - 7.1. camera\_definitions2.json
  - 7.2. camera\_status2.json
  - 7.3. video\_stream\_requests.json
- 8. その他
  - 8.1. ubuntuのGUIでxclockでアナログ時計を表示し、表示し続ける方法

ideo\_stream\_requests.json](#73-video\_stream\_requestsjson)

• 8. その他

# 1. 前提システム

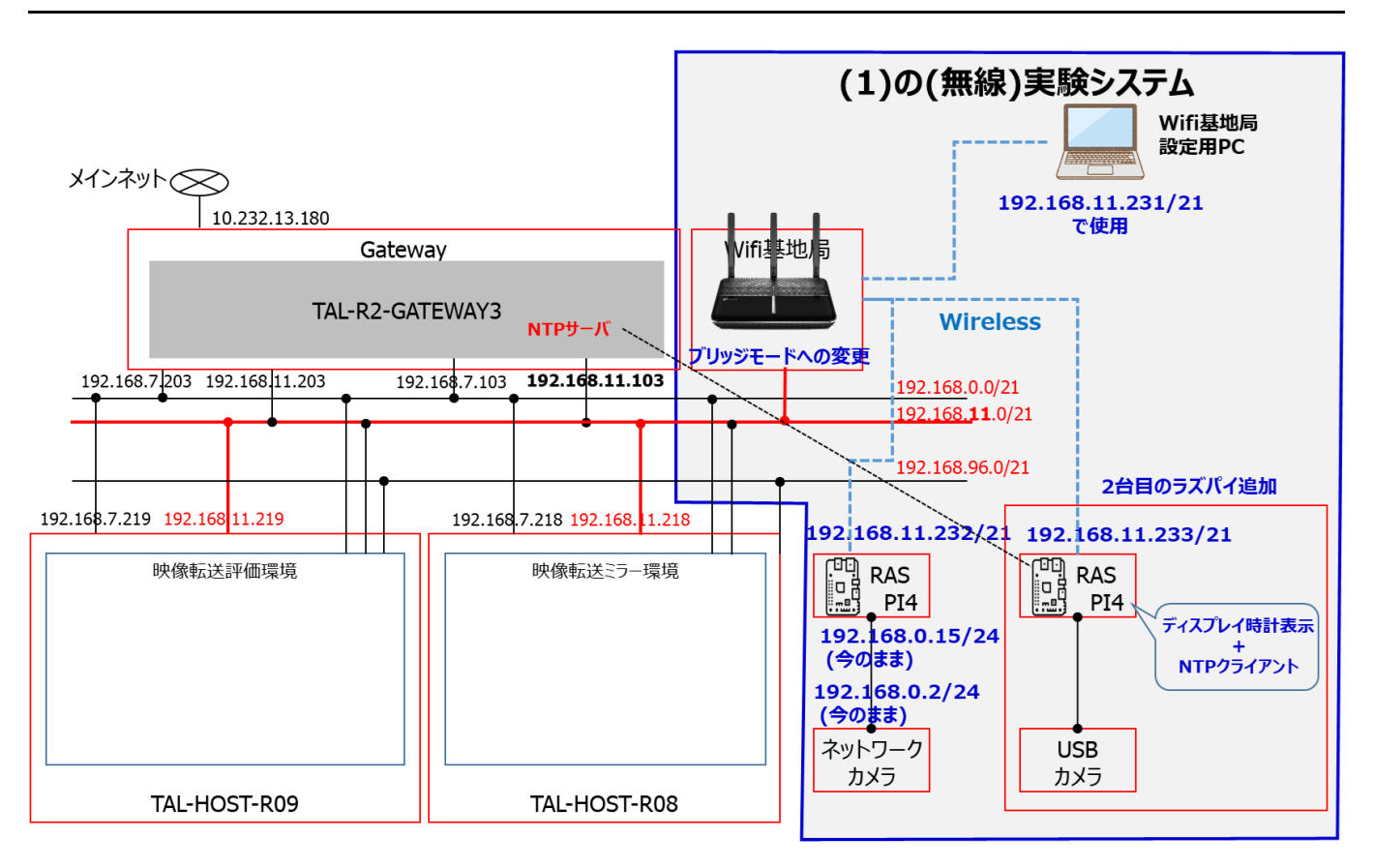

# 2. 作業環境

### 2.1. ファイル転送

WinSCPによる192.168.3.151(地上サーバ)と、192.168.11.232(車上サーバ(ラズパイ))への接続方法

■前提システム(上記の図との連携に不明点あり)

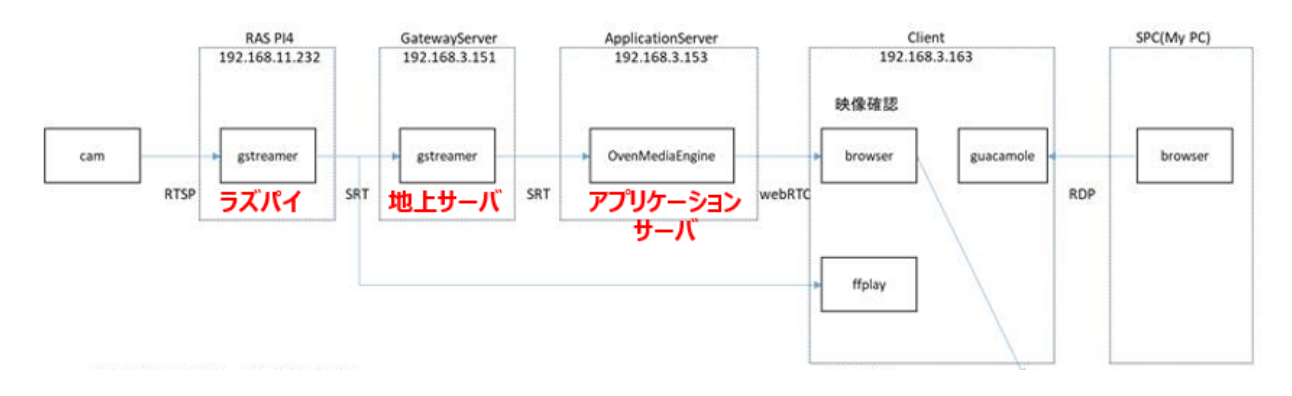

2.1.1. (地上サーバ)へのファイルの送付方法

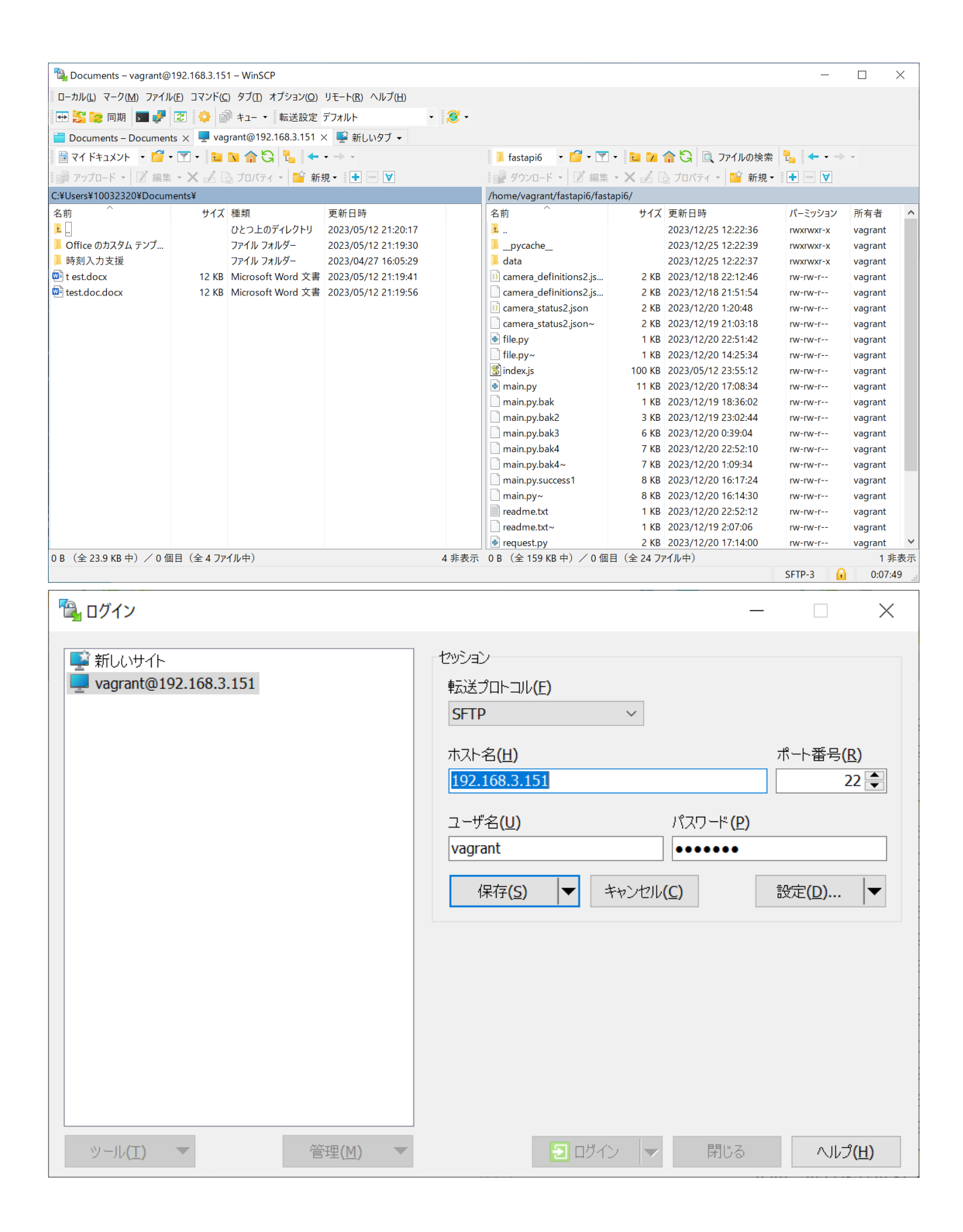

| 🔁 ログイン                          | - 🗆 X                                                                                                    |
|---------------------------------|----------------------------------------------------------------------------------------------------|
| Ŷ新しいサイト ↓ vagrant@192.168.3.151 | セッション<br>転送プロトコル(E)<br>SFTP マ<br>ホスト名(H) ポート番号(R)<br>192.168.3.151 22<br>ユーザ名(U) パスワード(P)<br>vagrant ●●●●●●●●<br>(保存(S) ▼ キャンセル(C) 設定(D) ▼ |
| ッール(工) ▼ 管理(M) ▼                | ヨロヴイン マ 閉じる ヘルプ(出)                                                                                                    |

### 2.1.2. (車上サーバ(ラズパイ))へのファイルの送付方法

| 🔁 ログイン                                                                                                    |                                                                                                    |                                                                                     |                      |                                            |
|----------------------------------------------------------------------------------------------------|----------------------------------------------------------------------------------------------------|-------------------------------------------------------------------------------------|----------------------|--------------------------------------------|
| <ul> <li>         新しいサイト         <ul> <li>マイワークスペース</li> <li>cam@192.168.11.232</li> <li>vagrant@192.168.3.151</li> </ul> </li> </ul> |                                                                                                    | セッション<br>転送プロトコル(E)<br>SFTP<br>ホスト名(H)<br>192.168.11.232<br>ユーザ名(U)<br>cam<br>編集(E) | )<br>パスワード(P)        | ポート番号( <u>R</u> )<br>22<br>設定( <u>D</u> )▼ |
| ッール(I) ▼<br>✓ 最後のセッションを閉じた後の起                                                                                                    | 管理(M) ▼<br>動時にログインを表示( <u>S</u> )                                                                                                    | E ログイン                                                                              | ▼ 閉じる                | ∧ルプ( <u>H</u> )                            |
| 高度なサイトの設定<br>環境<br>- ディレクトリ<br>- ごみ箱<br>- 暗号化<br>- SFTP<br>- シェル<br>接続<br>- プロキシ<br>- トンネル<br>SSH<br>- 鍵交換<br>- 認証<br>- パヅ対策<br>メモ    | <ul> <li>✓ SSH トンネルを<br/>トンネルするホストの<br/>ホスト名(<u>H</u>)</li> <li>10.232.13.180</li> <li>ユーザ名(<u>U</u>)</li> <li>mito</li> <li>トンネル オプション</li> <li>ローカル トンネル ポ</li> <li>トンネル認証のパラメ<br/>秘密鍵(<u>K</u>)</li> </ul> | 経由して接続する( <u>C</u> )<br>安定<br>パスワ<br>ート(L)<br>ータ                                    | ポート者<br>一ド(P)<br>自動選 | ? ×<br>話号(R)<br>22 ↓<br>部沢 ✓               |
| 色( <u>C</u> ) ▼                                                                                                    |                                                                                                    | ОК                                                                                  | キャンセル                | ヘルプ <b>(<u>H</u>)</b>                      |

| パスワードの入力 – cam@192.168.11.232                                                                                                    | ×     |      |
|----------------------------------------------------------------------------------------------------|-------|------|
| トンネルを開いています                                                                                                    |       |      |
| ▶ サーバを探索中・・・                                                                                                    |       |      |
| サーバに接続しています・・・                                                                                                    |       |      |
| 認証しています・・・                                                                                                    |       |      |
| ユーザ名"mito" を使用中                                                                                                    |       |      |
|                                                                                                    |       |      |
| 10.232.13.180 経由でトンネルを認証                                                                                                    |       |      |
| パスワード <b>(E)</b> :                                                                                                    |       |      |
|                                                                                                    |       |      |
| OK キャンセル ヘルプ(H)                                                                                                    |       |      |
|                                                                                                    | mitol | 「を入力 |
| パスワードの入力 – cam@192.168.11.232                                                                                                    | ×     |      |
| パスワードの入力 - cam@192.168.11.232                                                                                                    | ×     |      |
| パスワードの入力 – cam@192.168.11.232<br>認証しています・・・<br>フーザ名 "mito" を使用中                                                                                                    | ×     |      |
| パスワードの入力 – cam@192.168.11.232<br>認証しています・・・<br>ユーザ名"mito"を使用中<br>認証されました                                                                                                    | × ^   |      |
| パスワードの入力 - cam@192.168.11.232<br>認証しています・・・<br>ユーザ名"mito"を使用中<br>認証されました                                                                                                    | ×     |      |
| パスワードの入力 - cam@192.168.11.232<br>認証しています・・・<br>ユーザ名"mito"を使用中<br>認証されました<br>トンネル経由で接続中です・・・                                                                                                    | ×     |      |
| パスワードの入力 – cam@192.168.11.232<br>認証しています・・・<br>ユーザ名"mito"を使用中<br>認証されました<br>トンネル経由で接続中です・・・<br>サーバを探索中・・・                                                                                          | ×     |      |
| <ul> <li>パスワードの入力 - cam@192.168.11.232</li> <li>認証しています・・・<br/>ユーザ名"mito"を使用中</li> <li>認証されました</li> <li>トンネル経由で接続中です・・・・</li> <li>サーバを探索中・・・・</li> <li>サーバに接続しています・・・</li> </ul>                   | ×     |      |
| <ul> <li>パスワードの入力 - cam@192.168.11.232</li> <li>認証しています・・・<br/>ユーザ名"mito"を使用中</li> <li>認証されました</li> <li>トンネル経由で接続中です・・・<br/>サーバを探索中・・・</li> <li>サーバに接続しています・・・</li> <li>認証しています・・・</li> </ul>      | ×     |      |
| パスワードの入力 - cam@192.168.11.232         認証しています・・・         ユーザ名"mito"を使用中         認証されました         トンネル経由で接続中です・・・         サーバを探索中・・・         サーバに接続しています・・・         認証しています・・・         コーザ名"cam"を使用中 | × ^   |      |
| パスワードの入力 - cam@192.168.11.232         認証しています・・・<                                                                                                    | ×     |      |
| パスワードの入力 - cam@192.168.11.232 認証しています・・・ ユーザ名"mito"を使用中 認証されました トンネル経由で接続中です・・・ サーバを探索中・・・ サーバに接続しています・・・ 認証しています・・・ ユーザ名"cam"を使用中 パスワード(P):                                                       | ×     |      |
| パスワードの入力 - cam@192.168.11.232 認証しています・・・ ユーザ名"mito"を使用中 認証されました トンネル経由で接続中です・・・ サーバを探索中・・・ サーバに接続しています・・・ 認証しています・・・ 記証しています・・・ ユーザ名"cam"を使用中 パスワード(P): OK キャンセル ヘルプ(出)                            |       |      |

# 3. 準備

3.1. ラズパイ4のGUIから無線ネットワークを固定IPアドレスにする方法

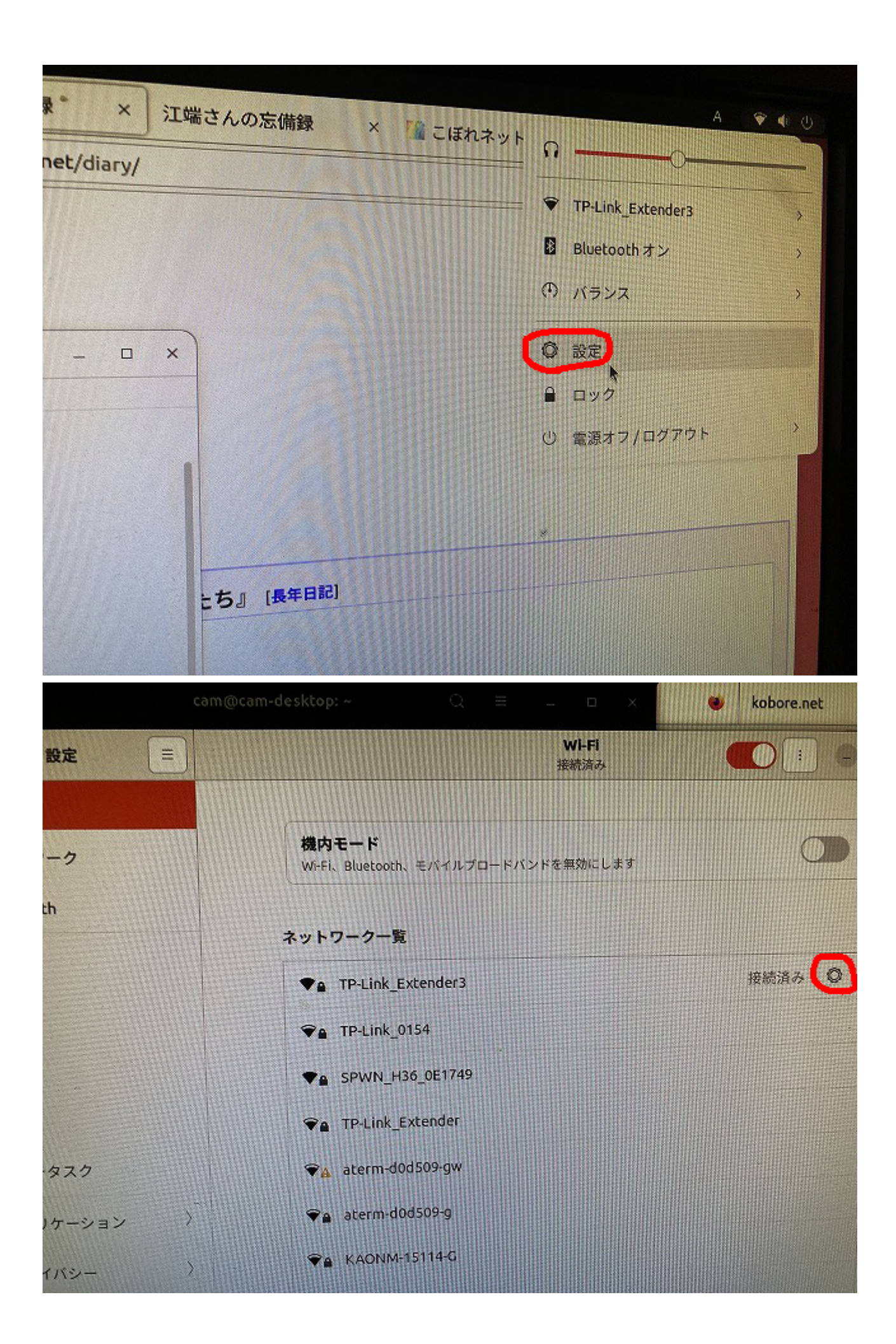

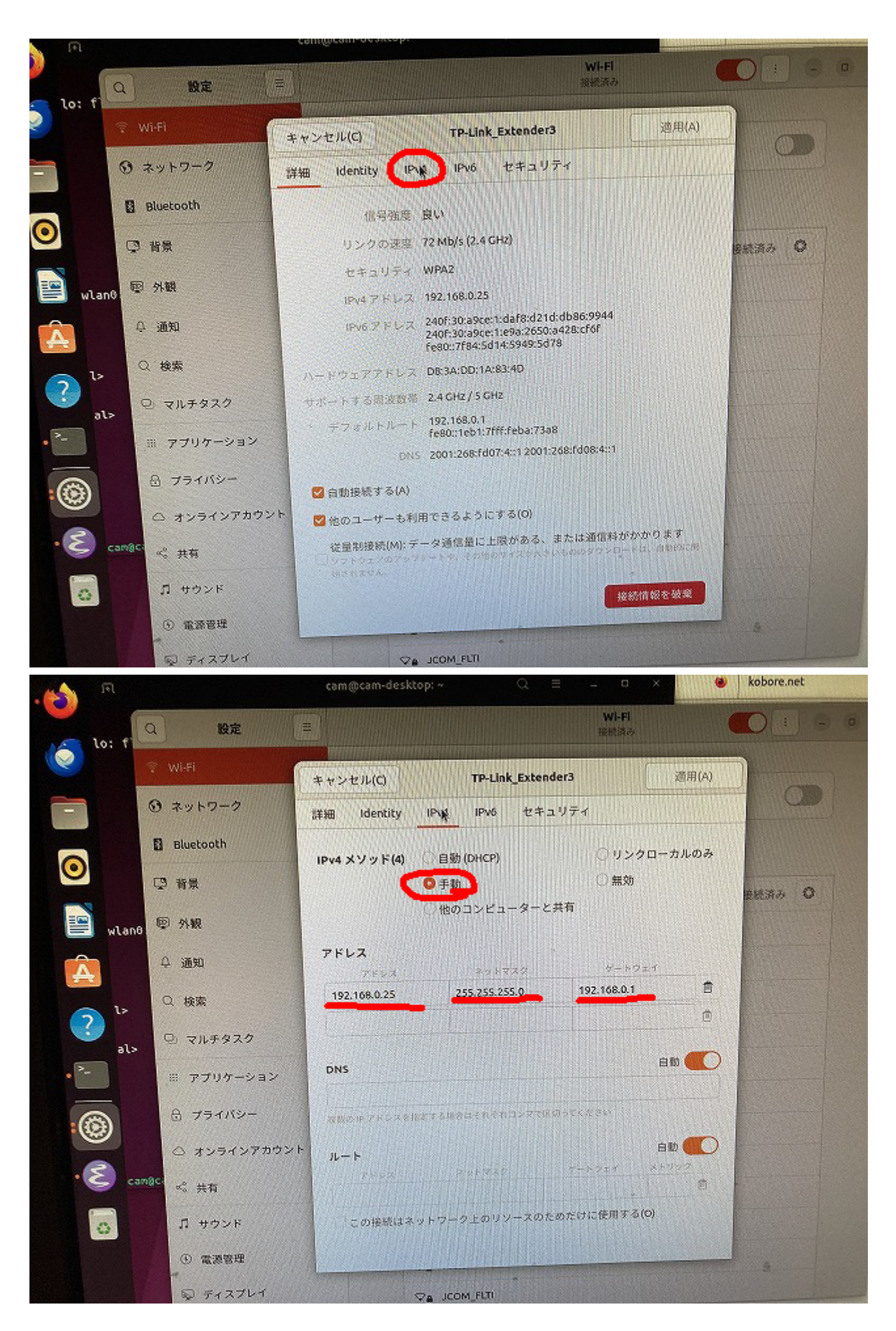

3.2. ラズパイ4のGUIから優先ネットワークを固定IPアドレスにする方法

/etc/netplan/ 以下の設定ファイルを書き換えてDHCP接続をする形としました。

元々の設定ファイルは99\_xxxx.yaml.tal3 という形で残してあります。

### 3.3. インストール

3.3.1. 最新のPIPをアップグレードする

```
> pip install --upgrade pip
> python -m pip install --upgrade pip
> python3 -m pip install --upgrade pip
```

#### のいずれかでできる。

3.3.2. uvicorn, fastapi, pydantic, pandas, requests, jsonのモジュールをインストールする

```
> pip3 install fastapi
> pip3 install uvicorn[standard]
```

は必須だが、後はプログラムを動かせば、プログラムの方から、インストールを指示されると思うので大丈夫(だろう)。

## 3.4. ログイン

192.168.3.151(applicationServer)にsshログインして下さい。

#### 江端の場合

- C:\Users\10032320>ssh video\_application
  - mito@10.232.13.180's password:("mito0")
  - vagrant@192.168.3.153's password:("vagrant")
- vagrant@VideoApplication:~\$ ssh 192.168.3.151
  - vagrant@192.168.3.151's password:("vagrant")
  - (地上サーバのログイン。さらに以下に続く)
- vagrant@CloudGateway:~\$ ssh cam@192.168.11.232
  - o password:("cam")
  - 。 (車上サーバ(ラズパイ)のログイン)

## 3.5. ネットワークを使ったプログラムをする場合の注意

実際のところ、このIPアドレスでは、通信が成立しないことがあります。 192.168.3.\*では、SRTのストリーム が通りません(理由は不明ですが)

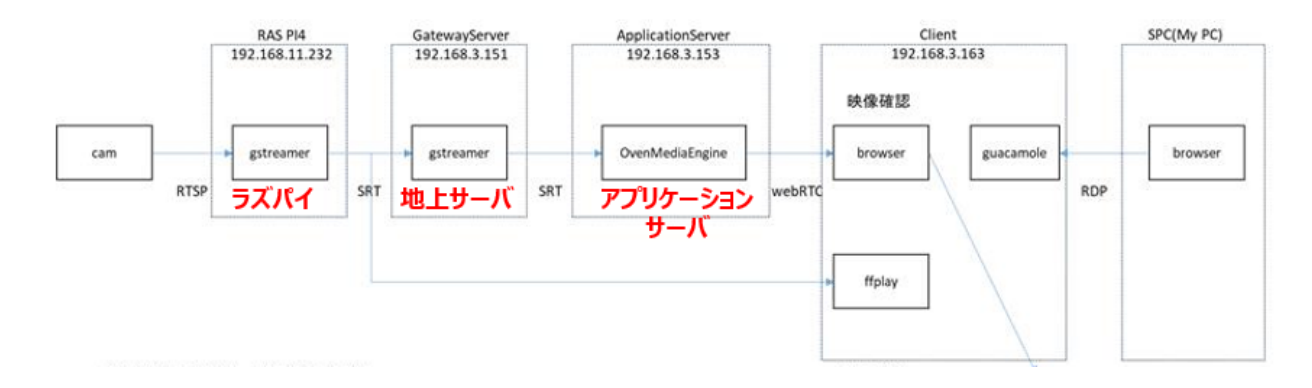

車上サーバ(ラズパイ) 地上サーバ アプリケーションサーバ (補足)

| 192.168. <b>11</b> .232 | 192.168.3.151           | 192.168.3.13            | (SRTの通信に失敗することがある) |
|-------------------------|-------------------------|-------------------------|--------------------|
| (同上)                    | 192.168. <b>13</b> .151 | 192.168. <b>13</b> .153 | SRTの通信には成功する様子     |
| (同上)                    | 192.168. <b>11</b> .105 | 192.168. <b>11</b> .103 | 完全に同じセグメント         |

# 4. APIサーバ起動方法

### 4.1. 地上APIサーバ(192.168.3.151)起動方法

- \$ cd ~
- \$ cd fastapi6d
- \$ sudo -E uvicorn main:app --host 0.0.0.0 --reload --port 8001 ("--port 8001"は車上サーバと同じホ ストに配置する場合に必要だが普通は不要)
- sudo socat udp-listen:38089,reuseaddr,fork udp:192.168.3.153:38089 (これでSRTストリームをフォ ワードする)

## 4.2. 車上APIサーバ(192.168.11.232(ラズパイ))起動方法

- \$ cd ~
- \$ cd fastapi7
- \$ sudo -E uvicorn test:app --host 0.0.0.0 --reload

### 4.3. 注意事項

- 上記の"--host 0.0.0.0"がないと、リモートからのアクセスができない
- Windowsの場合、インバウントでポートオープンする必要がある場合がある。
  - ファイアウォールのポートを開く: FastAPIアプリケーションがリッスンしているポートを開く必要があります。デフォルトではポート8000が使用されますが、FastAPIアプリケーションがリッスンしているポートに合わせてポート番号を指定してください。
  - スタートメニューから「Windows セキュリティ」または「Windows Defender セキュリティセンター」を開きます。
  - 。 「ファイアウォールとネットワーク保護」を選択します。
  - 。 「詳細設定」をクリックします。
  - 。 「インバウンド ルール」を選択し、「新しいルールの作成」をクリックします。
  - 。 ルールの種類として「ポート」を選択し、「次へ」をクリックします。

- 「TCP」を選択し、ポート番号を指定します(例: 8000)。「次へ」をクリックします。
- アクションとして「接続を許可」を選択し、「次へ」をクリックします。
- ルールの名前を入力し、必要に応じて説明を追加します。次に「完了」をクリックします。

## 5. APIの概要

### 5.1. 開発環境を例とした構成ファイルの表示

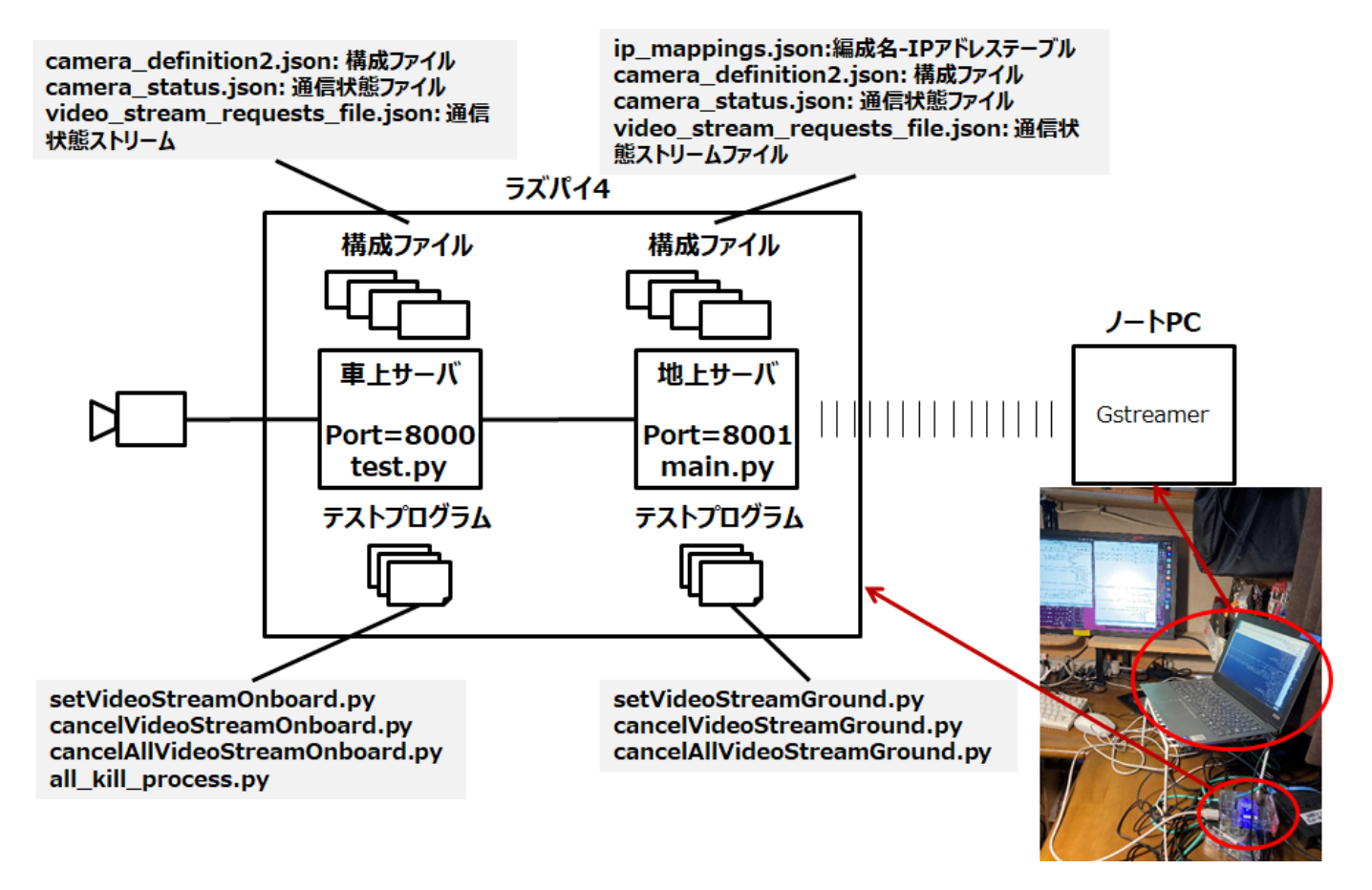

5.2. 地上APIの概要

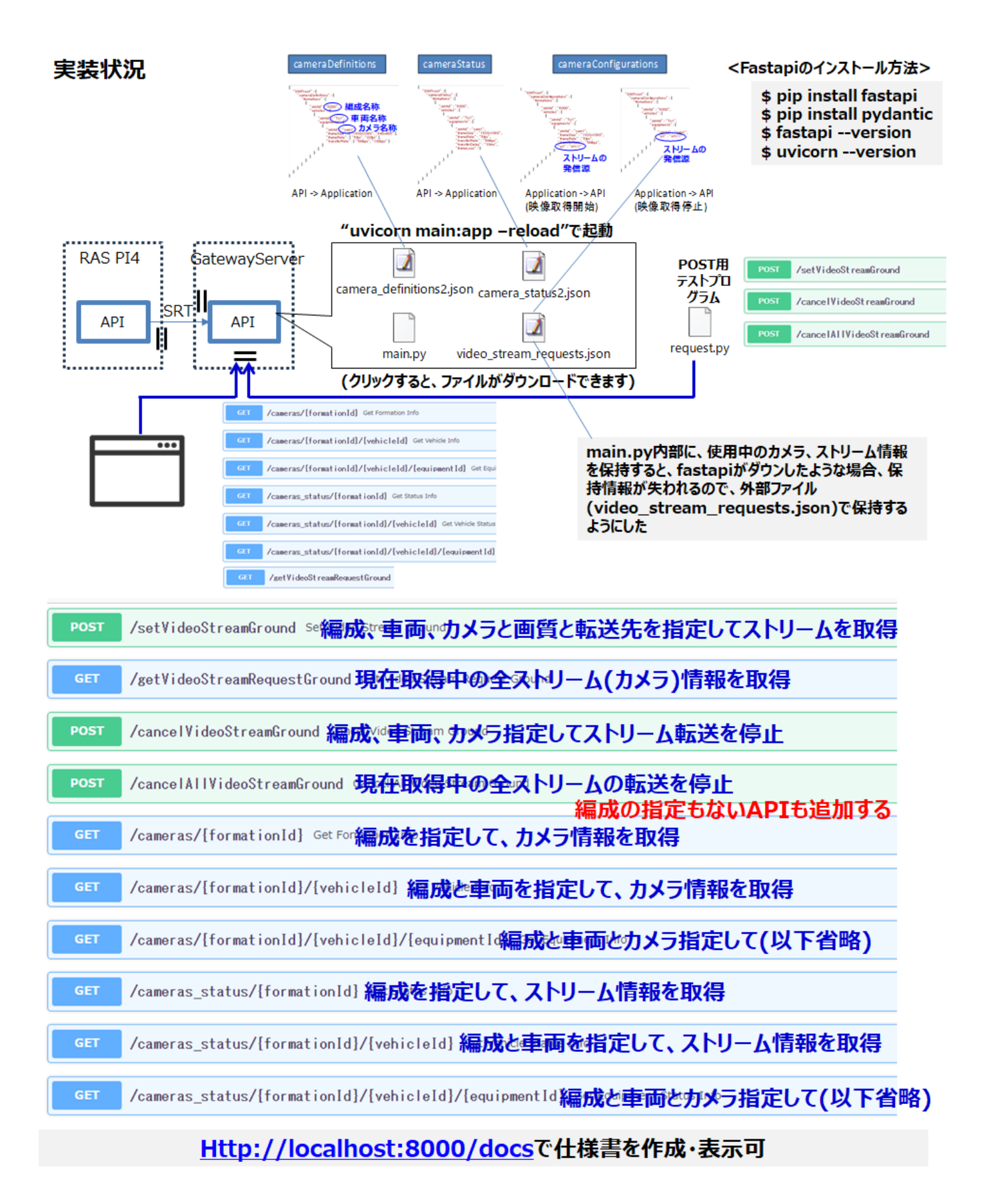

5.3. 車上APIの概要

# 6. APIの動作確認方法

6.1. setVideoStreamGroud

\$ python setVideoStreamGround.py

```
import requests
# FastAPIのエンドポイントURLを指定
endpoint_url = "http://localhost:8000/setVideoStreamGround" # エンドポイントのURLを適切
に設定
# テストメッセージのデータを作成
test_data = {
   "priority": 1,
   "formationId": "6000",
    "vehicleId": "Tc1",
    "equipmentId": "cam1",
    "width": 1280,
    "framerate": 10,
   "url": "http://example.com/video_stream",
   "port": 8080
}
# POSTリクエストを送信
response = requests.post(endpoint_url, json=test_data)
# レスポンスを表示
print("Response Status Code:", response.status_code)
print("Response JSON Data:", response.json())
```

### 6.2. cancelVideoStreamGroud

\$ python cancelVideoStreamGround.py

```
import requests
import json
# サーバーのベースURL (エンドポイントを含まない部分)
# base_url = "http://サーバーのアドレス:ポート番号"
base_url = "http://localhost:8000"
# リクエストボディのデータを作成
request_data = {
    "priority": 1,
    "formationId": "6000",
    "vehicleId": "Tc1",
    "equipmentId":"cam1",
    "width": 1280,
    "framerate": 10,
```

```
"url": "10.2.0.4",
   "port": 38089
}
# リクエストボディの値を表示
print("リクエストボディのデータ:")
print(json.dumps(request_data, indent=4))
# HTTP POST リクエストを送信
try:
   response = requests.post(f"{base_url}/cancelVideoStreamGround",
json=request_data)
   response_data = response.json()
   # ステータスコードによる応答の処理
   if response.status code == 200:
       print("ビデオストリーミングの要求が成功しました。")
       print("応答データ:", response_data)
   else:
       print("ビデオストリーミングの要求が失敗しました。")
       print("エラーメッセージ:", response_data)
except requests.exceptions.RequestException as e:
   print("リクエストの送信中にエラーが発生しました:", e)
```

### 6.3. cancelAllVideoStreamGroud

\$ python cancelAllVideoStreamGround.py

```
import requests
import json
# サーバーのベースURL (エンドポイントを含まない部分)
# base_url = "http://サーバーのアドレス:ポート番号"
base url = "http://localhost:8000"
# リクエストボディのデータを作成
request data = {
   "priority": 1,
   "formationId": "6001",
   "vehicleId": "Tc22",
   "equipmentId":"cam2",
   "width": 1280,
   "framerate": 10,
   "url": "10.2.0.4",
   "port": 38089
}
# リクエストボディの値を表示
print("リクエストボディのデータ:")
```

```
print(json.dumps(request_data, indent=4))
# HTTP POST リクエストを送信
try:
    response = requests.post(f"{base_url}/cancelAllVideoStreamGround",
json=request_data)
    response_data = response.json()
# ステータスコードによる応答の処理
if response.status_code == 200:
    print("ビデオストリーミングの要求が成功しました。")
    print("応答データ:", response_data)
else:
    print("ビデオストリーミングの要求が失敗しました。")
    print("エラーメッセージ:", response_data)
except requests.exceptions.RequestException as e:
    print("リクエストの送信中にエラーが発生しました:", e)
```

### 6.4. getVideoStreamRequestGround

\$ curl http://localhost:8000/getVideoStreamRequestGround

### 6.5. cameras

\$ curl http://localhost:8000/cameras

\$ curl http://localhost:8000/cameras/6000

\$ curl http://localhost:8000/cameras/6000/Tc1

\$ curl http://localhost:8000/cameras/6000/Tc1/cam1

### 6.6. cameras\_status

\$ curl http://localhost:8000/cameras\_status/6000

\$ curl http://localhost:8000/cameras\_status/6000/Tc1

\$ curl http://localhost:8000/cameras\_status/6000/Tc1/cam1

# 7. 構成用ファイル

### 7.1. camera\_definitions2.json

編成、車両に設置されているデバイス(カメラ)のスペック情報が記載されている構成情報ファイル。

```
{
  "SIMTroot": {
    "cameraDefinitions": {
      "formations": [
        {
          "simtid": "6000",
          "vehicles": [
            {
              "simtid": "Tc1",
              "equipments": [
                {
                  "simtid": "cam1",
                  "frameSize": ["1280x720", "640x360"],
                  "frameRate": ["2fps", "5fps", "10fps"],
                  "transferRate": ["5Mbps", "100bps"]
                },
                {
                  "simtid": "cam2",
                  "frameSize": ["1280x720", "640x360"],
                  "frameRate": ["2fps", "5fps", "10fps"],
                  "transferRate": ["5Mbps", "100bps"]
                }
              1
            },
            {
              "simtid": "Tc2",
              "equipments": [
                {
                  "simtid": "cam3",
                  "frameSize": ["1920x1080", "720x480"],
                  "frameRate": ["3fps", "7fps", "15fps"],
                  "transferRate": ["10Mbps", "200bps"]
                }
              ]
            }
          1
        },
        {
          "simtid": "6001",
```

```
"vehicles": [
            {
              "simtid": "Tc11",
              "equipments": [
                {
                  "simtid": "cam22",
                  "frameSize": ["1280x720", "640x360"],
                  "frameRate": ["2fps", "5fps", "10fps"],
                  "transferRate": ["5Mbps", "100bps"]
                }
              ]
            },
            {
              "simtid": "Tc12",
              "equipments": [
                {
                  "simtid": "cam23",
                  "frameSize": ["1280x720", "640x360"],
                  "frameRate": ["2fps", "5fps", "10fps"],
                  "transferRate": ["10Mbps", "200bps"]
                }
              ]
            }
          ]
        }
      ]
   }
 }
}
```

## 7.2. camera\_status2.json

```
現状のカメラの稼動状態を記録している。
```

```
{
  "SIMTroot": {
    "cameraDefinitions": {
      "formations": [
        {
          "simtid": "6000",
          "vehicles": [
            {
              "simtid": "Tc1",
              "equipments": [
                {
                  "simtid": "cam1",
                  "frameRate": ["2.2fps"],
                  "transferRate": ["5.5Mbps"],
                  "frameDropRate": ["3.33%"]
                },
                {
```

```
"simtid": "cam2",
              "frameSize": ["N/A"],
              "frameRate": ["N/A"],
              "transferRate": ["N/A"],
              "frameDropRate": ["N/A"]
            }
          ]
        },
        {
          "simtid": "Tc2",
          "equipments": [
            {
              "simtid": "cam3",
              "frameSize": ["640x360"],
              "frameRate": ["7.7fps"],
              "transferRate": ["5.5%"],
              "frameDropRate": ["3.33%"]
            }
          ]
        }
      ]
    },
    {
      "simtid": "6001",
      "vehicles": [
        {
          "simtid": "Tc11",
          "equipments": [
            {
              "simtid": "cam22",
              "frameSize": ["N/A"],
              "frameRate": ["N/A"],
              "transferRate": ["N/A"],
              "frameDropRate": ["N/A"]
            }
          ]
        },
        {
          "simtid": "Tc12",
          "equipments": [
            {
              "simtid": "cam23",
              "frameSize": ["640x360"],
              "frameRate": ["10.1fps"],
              "transferRate": ["8.8Mbps"],
              "frameDropRate": ["5.55%"]
            }
         ]
        }
      ]
    }
 ]
}
```

### 7.3. video\_stream\_requests.json

現在稼動中のストリームを記録してしているもの。ストリームを停止すると自動的に消去される。

setVideoStreamGroudの発行で登録され、cancelVideoStreamGroud, cancelAllVideoStreamGroudの発行で削除される。

```
{"priority": 1, "formationId": "6000", "vehicleId": "Tc1", "equipmentId": "cam1",
"width": 1280, "framerate": 10, "url": "http://example.com/video_stream", "port":
8080}
```

```
8. その他
```

### 8.1. ubuntuのGUIでxclockでアナログ時計を表示し、表示し続ける方法

• 映像の遅延を測定する為に時計を表示する方法

<page-header>

• 時計を表示し続ける方法

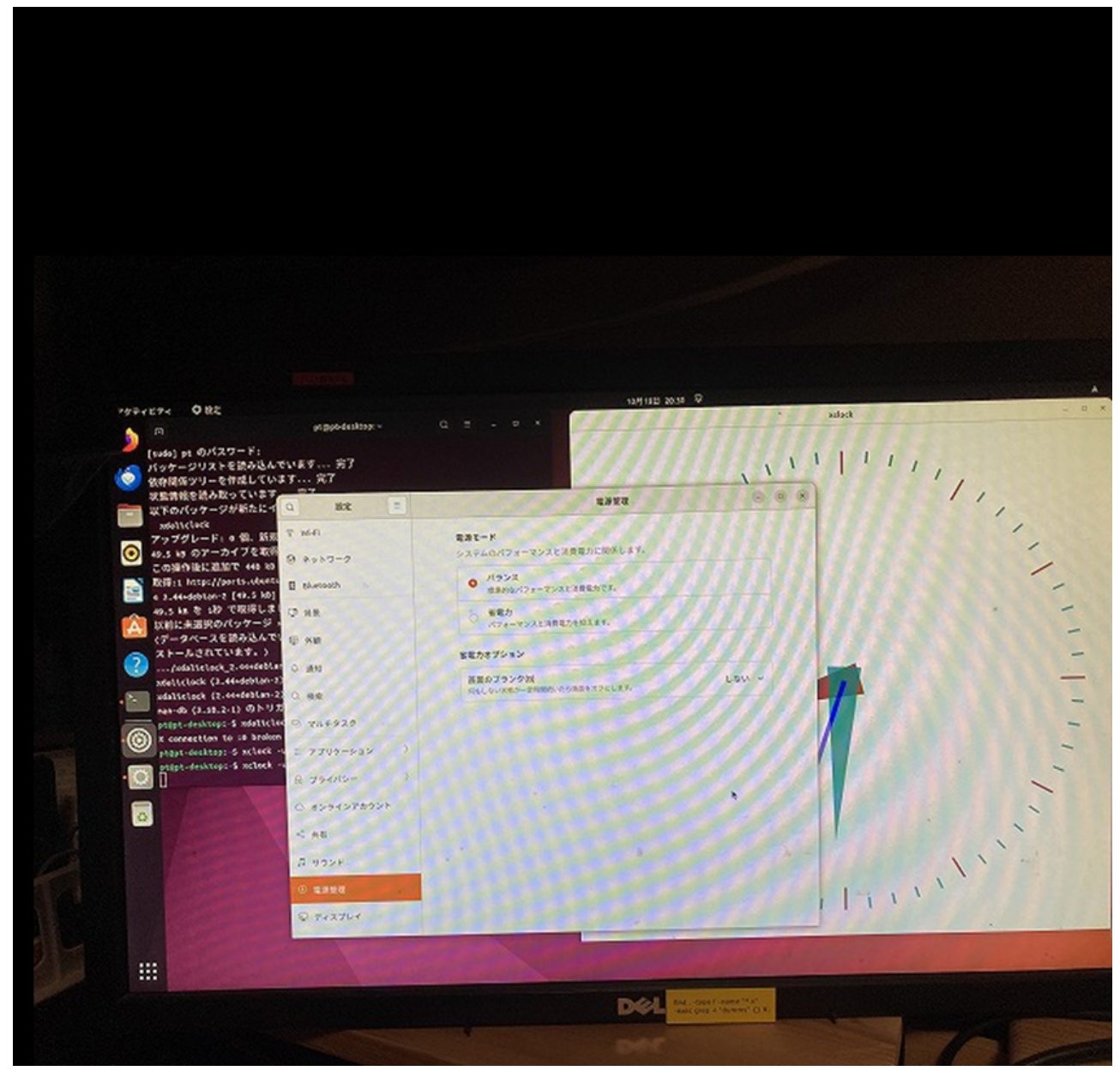

• 「Linux でミリ秒まで表示するワンライナー時計」私の場合、コンマ秒までを表示したいので、

while true ; do printf "\r%.10s" `date +%T.%N`; sleep 0.01 ; done

となります。 Ubuntuの端末で文字を大きくするには、以下の方法があります。

端末フォントサイズの変更:通常、端末のフォントサイズを変更することで文字を大きくできます。以下の手順を実行します:

端末を開きます(通常、Ctrl+Alt+Tで起動します)。メニューバーから「編集」をクリックし、「プロファ イルの設定」を選択します。「テキスト」タブを選択し、フォントサイズを変更します。 で、まあ、こんな風に簡単に作りました。

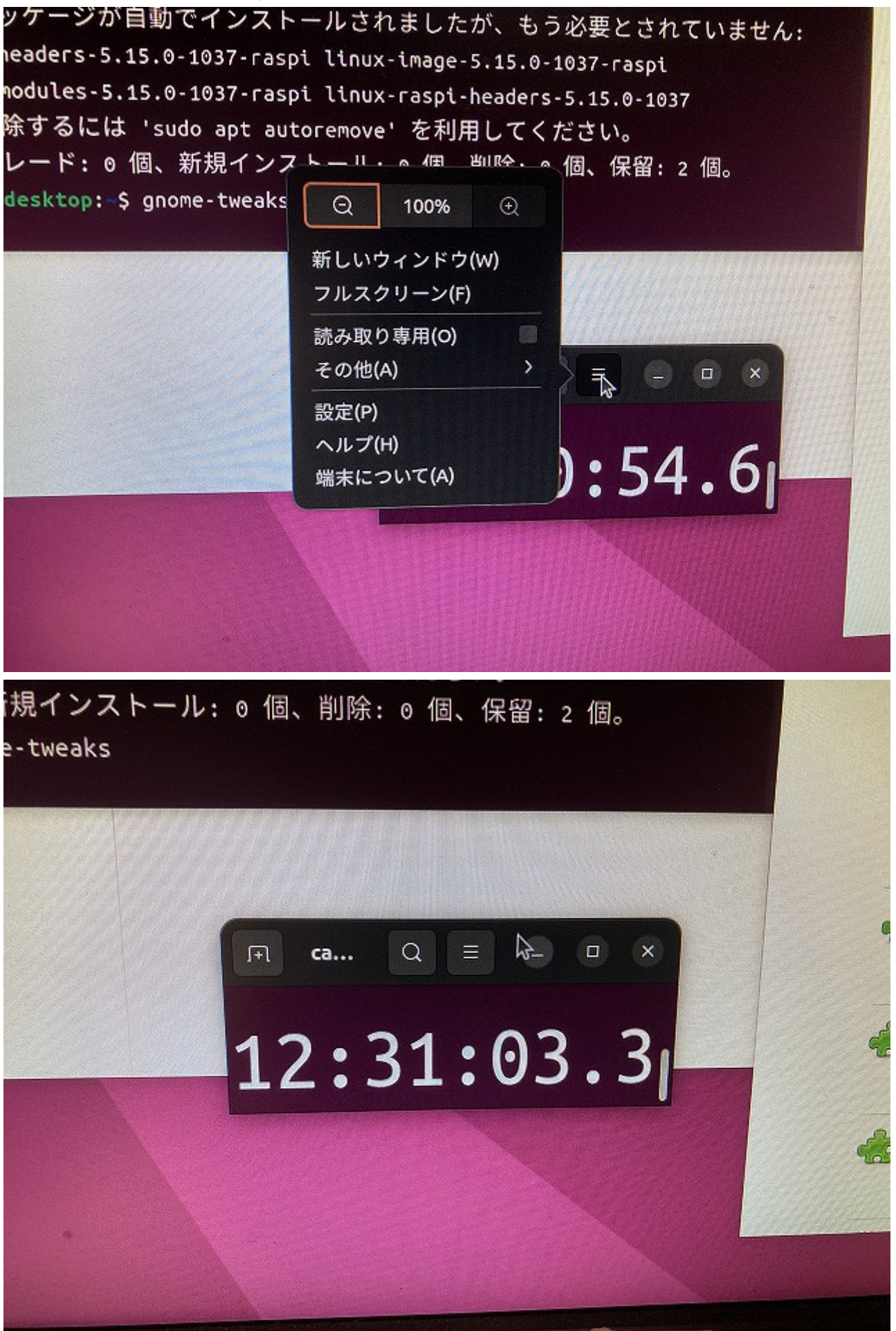